# 故障排除:FindIT v. 2.1.1针对Raspberry Pi的探 测软件

# 目标

本文展示了使用Raspberry Pi OS Buster版本成功新安装FindIT v. 2.1.1探测软件的步骤。

# 适用设备 |软件版本

查找IT |2.1.1

# 简介

我们来讨论一下使用Raspberry Pi和Rassberry Pi OS Buster版本时的FindIT 2.1.1探测软件。

您是要进行全新安装,还是尝试进行全新安装并收到错误消息和下载失败?您是否使用Raspberry Pi作为FindIT探测器?

对于大多数使用Raspberry Pi和FindIT的安装,您只需将软件映像闪存到微SD卡上,放入Pi,然后 运行安装程序。升级也是快速的。

不幸的是,当您使用Raspberry Pi OS Buster版本安装FindIT v2.1.1时,路上会有一点颠簸。

无论这是您的首次尝试还是安装失败,您都必须遵循以下说明。如果安装失败,权限会更改,因此 基本上必须重新开始。我知道,这很惨,但只要按照这些步骤取得成功。

# 下载并刷新映像

## 第1步

导航至<u>Rapberry Pi下载</u>并下载适合您的操作系统的版本。打开下载并解压(如果需要)。使用实用 程序(如<u>etcher</u>)将映像闪存到Raspberry Pi的微SD卡。

如果已安装此软件,则无需再次安装,但应确认您拥有正确的软件。

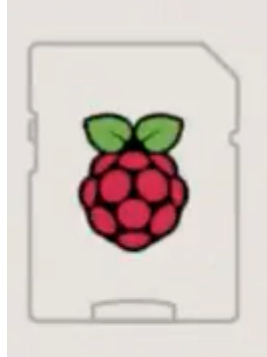

| desktop and                            | recommended                          |
|----------------------------------------|--------------------------------------|
| Image with deskto<br>based on Debian B | p and recommended software<br>Buster |
| Version:                               | August 2020                          |
| Release date:                          | 2020-08-20                           |
| Kernel version:                        | 5.4                                  |
| Size:                                  | 2531 MB                              |
| Release notes                          |                                      |
| Download Tor                           | rent 🛛 Download ZIP                  |

#### 步骤 2

下载FindIT Network Probe 2.1.1 all languages installer for Raspberry Pi(Debian Buster)。

Cisco FindIT Network Probe 2.1.1 all languages installer for 01-Jun-2020 12.42 MB Raspberry Pi (Raspbian Buster) finditprobe-2.1.1.20200521-raspbian-buster\_armhf.signed.sh

默认情况下,安全外壳(SSH)会使用新的Raspberry Pi OS映像禁用。可以使用命令sudo raspiconfig启 **用它,然**后使用菜单启用它。另一个选项是,在将内存卡插入Pi之前,在内存卡上创建一 个名为 **ssh**的空文件,以创建快捷方式。如果使用第二个选项,请确保文件名中没有文件扩展名。

## 步骤 3

将微型SD卡放入Raspberry Pi中,然后启动。

#### 步骤 4

I.

打开计算机上的命令提示符。对Pi的IP地址执行ping操作以测试连通性。当您看到回复消息时,您 可以继续。

| Command Prom                                                                                                    | pt - ping 10.0.0.200                                                                                                    | ) -t                                                                                                    |     |
|----------------------------------------------------------------------------------------------------|----------------------------------------------------------------------------------------------------|----------------------------------------------------------------------------------------------------|-----|
| Microsoft Window<br>(c) 2018 Microso                                                                                 | s [Version 10.0<br>ft Corporation.                                                                                                | 0.17134.1667]<br>. All rights reserved.                                                                                                    |     |
| C:\Users\j                                                                                                    | ping 10.0.0.2                                                                                                    | 200                                                                                                    |     |
| Pinging 10.0.0.2<br>Reply from 10.0.<br>Request timed ou<br>Request timed ou<br>Request timed ou                     | 00 with 32 byte<br>0.102: Destinat<br>t.<br>t.<br>t.                                                                              | es of data:<br>tion host unreachable.                                                                                                    |     |
| Ping statistics<br>Packets: Sen                                                                                      | for 10.0.0.200:<br>t = 4, Received                                                                                                | :<br>d = 1, Lost = 3 (75% los                                                                                                    | s), |
| C:\Users\j                                                                                                    | exping 10.0.0.2                                                                                                    | 200 -t                                                                                                    |     |
| Pinging 10.0.0.2<br>Request timed ou<br>Request timed ou                                                             | 00 with 32 byte<br>t.<br>t.                                                                                                    | es of data:                                                                                                    |     |
| Reply from 10.0.<br>Reply from 10.0.<br>Reply from 10.0.<br>Reply from 10.0.<br>Reply from 10.0.<br>Reply from 10.0. | 0.200: bytes=32<br>0.200: bytes=32<br>0.200: bytes=32<br>0.200: bytes=32<br>0.200: bytes=32<br>0.200: bytes=32<br>0.200: bytes=32 | 2 time=8ms TTL=64<br>2 time=1ms TTL=64<br>2 time=2ms TTL=64<br>2 time=2ms TTL=64<br>2 time=4ms TTL=64<br>2 time=2ms TTL=64<br>2 time=1ms TTL=64 |     |
| icpry 1101 10.0.                                                                                                    | 0.200. Dytes-52                                                                                                    | 2 cline-lins ric-04                                                                                                    |     |

#### 步骤 5

使用STFP客户端(如WinSCP)访问Raspberry Pi。默认密码为raspberry。

| 鞈 Login |                                   | - |           | ×  |
|---------|-----------------------------------|---|-----------|----|
|         | Session<br>File protocol:<br>SFTP |   |           |    |
| -       | Host name:                        | F | ort numbe | r: |

#### 步骤 6

#### 输入以下命令。请记住,每个步骤之间都需要一段时间。耐心点,值得!

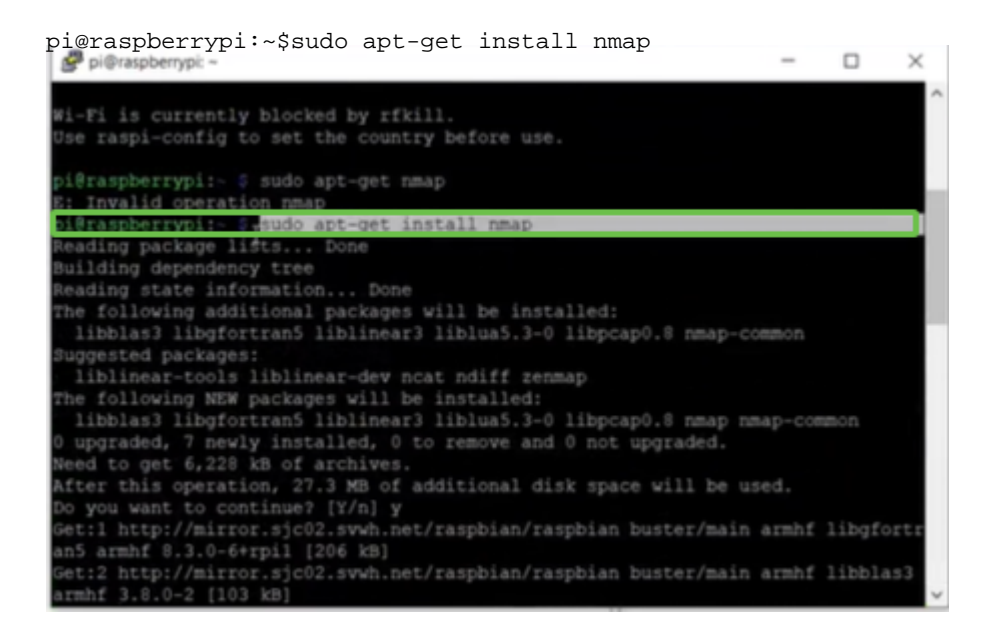

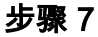

#### 输入以下命令。

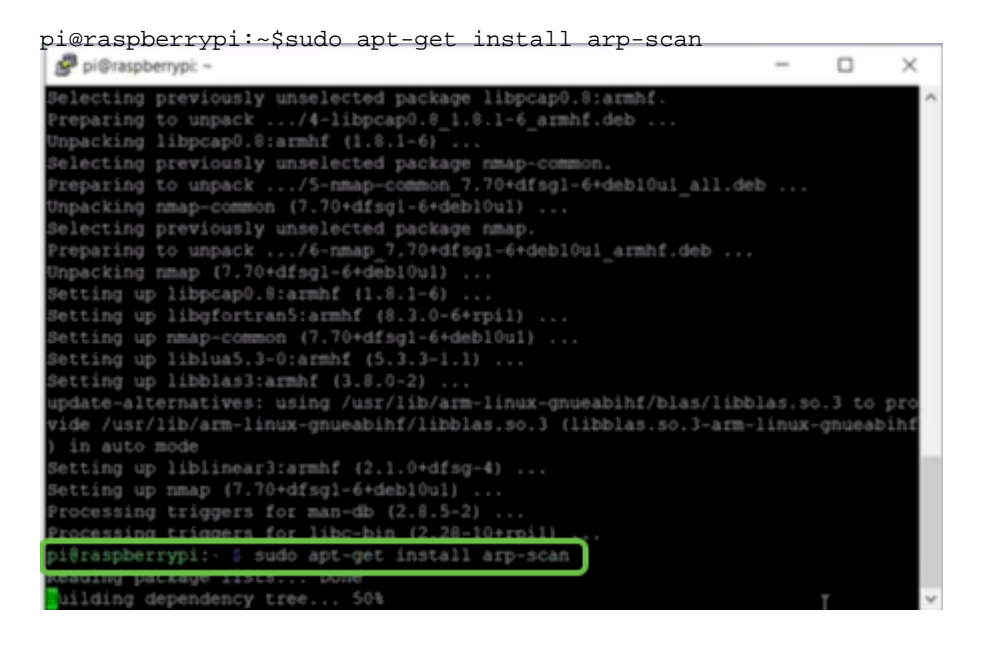

#### 步骤 8(可选)

如果您想查看当前目录中的文件列表,请输入以下命令。如果您知道文件名,可跳至步骤9。

|           | obernoi: ~                           | - |          | × |
|-----------|--------------------------------------|---|----------|---|
| B. biding | nonities -                           |   | <u> </u> | ~ |
| Setting   | ap libnet-ssleay-perl (1.85-2+b1)    |   |          | ~ |
| Setting   | ap arp-scan (1.9.5-1)                |   |          |   |
| Setting   | ap libhttp-date-perl (6.02-1)        |   |          |   |
| Setting   | ap libfile-listing-perl (6.04-1)     |   |          |   |
| Setting   | ap libnet-http-perl (6.18-1)         |   |          |   |
| Setting   | ap libwww-robotrules-perl (6.02-1)   |   |          |   |
| Setting   | up libhtml-parser-perl (3.72-3+b2)   |   |          |   |
| Setting   | ap libio-socket-ssl-perl (2.060-3)   |   |          |   |
| Setting   | ap libhttp-message-perl (6.18-1)     |   |          |   |
| Setting   | ap libhtml-form-perl (6.03-1)        |   |          |   |
| Setting   | ap libhttp-negotiate-perl (6.01-1) . |   |          |   |
| Setting   | ap libhttp-cookies-perl (6.04-1)     |   |          |   |
| Setting   | up libhtml-tree-perl (5.07-2)        |   |          |   |
| Setting   | ap libhtml-format-perl (2.12-1)      |   |          |   |
| Setting   | up libnet-smtp-ssl-perl (1.04-1)     |   |          |   |
| Setting   | up libmailtools-perl (2.18-1)        |   |          |   |
| Setting   | un libhttp-daemon-perl (6.01-3)      |   |          |   |

输入以下命令。

pi@raspberrypi:~\$sh finditprobe-2.1.1.20200521-raspbian-buster\_armhf.signed.sh pi@raspberrypi Setting up libhthl-format-perl (2.12-1) ... Setting up libhtp-daemon-perl (1.04-1) ... Setting up libhtp-daemon-perl (6.01-3) ... Setting up libhtp-daemon-perl (6.07-2) ... Setting up libhtp-daemon-perl (6.05-2) ... Processing triggers for man-db (2.8.5-2) ... pi@raspberrypi:- \$ 15 finditprobe-2.1.1.20200521-raspblan-buster\_armhf.signed.sh pi@raspberrypi:- \$ 15 finditprobe-2.1.1.20200521-raspblan-buster\_armhf.signed.sh pi@raspberrypi:- \$ sh finditprobe-2.1.1.20200521-raspblan-buster\_armhf.signed.sh pi@raspberrypi:- \$ sh finditprobe-2.1.1.20200521-raspblan-buster\_armhf.signed.sh pi@raspberrypi:- \$ sh finditprobe-2.1.1.20200521-raspblan-buster\_armhf.signed.sh pi@raspberrypi:- \$ sh finditprobe-2.1.1.20200521-raspblan-buster\_armhf.signed.sh pi@raspberrypi:- \$ sh finditprobe-2.1.1.20200521-raspblan-buster\_armhf.signed.sh pi@raspberrypi:- \$ sh finditprobe-2.1.1.20200521-raspblan-buster\_armhf.signed.sh pi@raspberrypi:- \$ sh finditprobe-2.1.1.20200521-raspblan-buster\_armhf.signed.sh pi@raspberrypi:- \$ sh finditprobe-2.1.1.20200521-raspblan-buster\_armhf.signed.sh pi@raspberrypi:- \$ sh finditprobe-2.1.1.20200521-raspblan-buster\_armhf.signed.sh pi@raspberrypi:- \$ sh finditprobe-2.1.1.20200521-raspblan-buster\_armhf.signed.sh pi@raspberrypi:- \$ sh finditprobe-2.1.1.20200521-raspblan-buster\_armhf.signed.sh pi@raspberrypi:- \$ sh finditprobe-2.1.1.20200521-raspblan-buster\_armhf.signed.sh pi@raspberrypi:- \$ sh finditprobe-2.1.1.20200521-raspblan-buster\_armhf.signed.sh shccessfully verified toot, subca and end-entity certificate chain. Successfully verified toot, subca and end-entity certificate chain. Successfully verified toot, subca and end-entity certificate chain. Successfully verified toot, subca and end-entity certificate chain. Successfully verified toot, subca and end-entity certificate chain. Successfully verified toot, subca and end-entity.certificate chain. Successfully verified toot, subca and end-entity.certificate ch

## 步骤 10

加载所有内容后,将Pi的IP地址输入Web浏览器。

## 步骤 11

登录探测器。应输入默认的用户名和口令cisco/cisco。

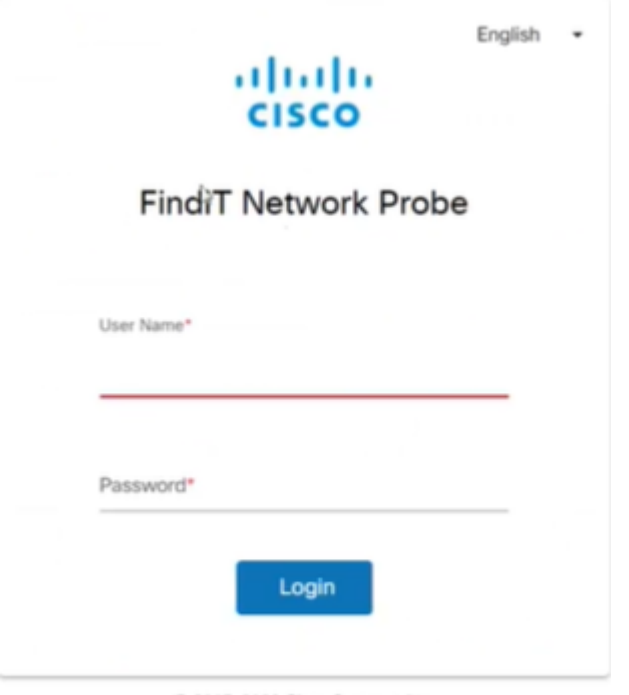

@ 2015-2020 Cisco Systems, Inc.

系统将要求您更改密码。

| Cha            | nge F  | assw | ord |  |
|----------------|--------|------|-----|--|
|                |        |      |     |  |
| User Name cit  | 0.0    |      |     |  |
| Old Password*  |        |      |     |  |
|                |        |      |     |  |
|                |        |      |     |  |
|                |        |      |     |  |
| New Password*  |        |      |     |  |
|                |        |      |     |  |
| Retype New Pas | sword* |      |     |  |
|                |        |      |     |  |

# 结论

现在,您的Raspberry Pi可以作为探测工具,帮助您管理网络。享受!